|                                                         | MANUAL DE USUARIO | NOMENCLATURA:<br>E17-MatCapacitacion |
|---------------------------------------------------------|-------------------|--------------------------------------|
| TRIBUNAL SUPERIOR DE JUSTICIA<br>DE LA CIUDAD DE MÉXICO |                   | VERSIÓN 3.0                          |
| Consejo de la Judicatura                                | RESERVA DEL GASTO |                                      |

# "SIGER" Sistema Integral de Gestión de Recursos

Materiales de Capacitación Manuales de Usuario

**VERSIÓN:** 3.0

| MANUAL DE USUARIO         NOMENCLATURA:<br>E17-MatCapacitacion |                                                         |
|----------------------------------------------------------------|---------------------------------------------------------|
| SUPERIOR DE JUSTICIA<br>JUDAD DE MÉXICO VERSIÓN 3.0            | TRIBUNAL SUPERIOR DE JUSTICIA<br>DE LA CIUDAD DE MÉXICO |
| RESERVA DEL GASTO                                              | Consejo de la Judicatura                                |
| ejo de la Judicatura<br>MX                                     | Consejo de la Judicatura                                |

# Tabla de Contenido

| 1     | Descripción:                           |                               |
|-------|----------------------------------------|-------------------------------|
| 2     | Objetivo:                              |                               |
| 3     | Contenido:                             |                               |
| 3.1   | Registro de Reserva del Gasto          | ¡Error! Marcador no definido. |
| 3.1.1 | Paso 1: Ingresar a la transacción FMX1 |                               |
| 3.1.2 | Paso 2: Ingresar datos                 | 4                             |
| 3.2   | Modificar Reserva del Gasto            | ¡Error! Marcador no definido. |
| 3.2.1 | Paso 1: Ingresar a la transacción FMX2 |                               |
| 3.3.2 | Paso 2: Ingresar datos                 | 4                             |
| 3.3   | Visualizar la Reserva del Gasto        | ¡Error! Marcador no definido. |
| 3.3.1 | Paso 1: Ingresar a la transacción FMX3 |                               |
| 3.3.2 | Paso 2: Ingresar datos                 | 4                             |

|                                                         | MANUAL DE USUARIO | NOMENCLATURA:<br>E17-MatCapacitacion |
|---------------------------------------------------------|-------------------|--------------------------------------|
| TRIBUNAL SUPERIOR DE JUSTICIA<br>DE LA CIUDAD DE MÉXICO |                   | VERSIÓN 3.0                          |
| Conseio de la Judicatura                                | RESERVA DEL GASTO |                                      |
| CICDMX                                                  |                   |                                      |

## 1 Descripción:

Este manual tiene por objetivo mostrar de forma clara y sencilla la manera para crear, modificar, visualizar una reserva del gasto.

## 2 Objetivo:

Al terminar el presente manual usted podrá crear una reserva de recursos.

### 3 Contenido:

#### 3.1 Registro de Reserva del Recurso:

### 3.1.1 Paso 1: Ingresar a la transacción FMX1

En el árbol de usuario está en la siguiente ruta:

| SAP Easy Access                                 |
|-------------------------------------------------|
| 📑 🗟 🖓 🖓 🖓 Otro menú 🛛 🐺 🖓 🗸 🔻 🔺 🕞 Crear rol     |
| 🝷 🔂 Finanzas                                    |
| 🕨 🗀 Gestión financiera                          |
| SAP Financial Supply Chain Management           |
| <ul> <li>Controlling</li> </ul>                 |
| 🕨 🧀 Controlling empresarial                     |
| 🕨 🧀 Strategic Enterprise Management             |
| Gestión de inversiones                          |
| <ul> <li>Sistema de proyectos</li> </ul>        |
| <ul> <li>Gestión de bienes inmuebles</li> </ul> |
| Administración flexible de bienes inmuebles     |
| <ul> <li>Gestión Pública</li> </ul>             |
| <ul> <li>Control presupuestario</li> </ul>      |
| <ul> <li>Datos maestros</li> </ul>              |
| <ul> <li>Presupuestación</li> </ul>             |
| <ul> <li>Contabilización</li> </ul>             |
| <ul> <li>Documento presupuestario</li> </ul>    |
| Bloqueo de recursos                             |
| Reserva de recursos                             |
| • 💬 FMX1 - Crear                                |
| • 💬 FMX2 - Modificar                            |
| <ul> <li>M FMX3 - Visualizar</li> </ul>         |

|                                                         | MANUAL DE USUARIO | NOMENCLATURA:<br>E17-MatCapacitacion |
|---------------------------------------------------------|-------------------|--------------------------------------|
| TRIBUNAL SUPERIOR DE JUSTICIA<br>DE LA CIUDAD DE MÉXICO |                   | VERSIÓN 3.0                          |
| Consejo de la Judicatura                                | RESERVA DEL GASTO |                                      |

O ingresar directamente:

| ¢ | <u>M</u> enú | <u>T</u> ratar | <u>F</u> avoritos |   |
|---|--------------|----------------|-------------------|---|
| e | FM           | X1             | •                 | ⊲ |

## 3.1.1 Paso 2: Ingresar datos

Cuando ingresamos a la transacción se despliega la siguiente pantalla:

| Crear reserva d     | de recursos: Acceso |
|---------------------|---------------------|
| 2 🛛                 |                     |
| Clase documento     |                     |
| Fecha de documento  | 18.04.2015          |
| Fecha contab.       | 18.04.2015          |
| Sociedad            |                     |
| Moneda/T/C          |                     |
| Fecha de conversión |                     |
|                     |                     |
|                     |                     |
|                     |                     |
|                     |                     |
|                     |                     |
| Modelo              |                     |
| Documento modelo    |                     |
|                     |                     |

En la pantalla anterior se deberán registrar los siguientes campos:

| Campo           | Descripción                                                     |
|-----------------|-----------------------------------------------------------------|
| Clase documento | Utilizar " Clase de documento "11" (Crear reserva sin workflow) |
|                 |                                                                 |

|                                                         | MANUAL DE USUARIO | NOMENCLATURA:<br>E17-MatCapacitacion |
|---------------------------------------------------------|-------------------|--------------------------------------|
| TRIBUNAL SUPERIOR DE JUSTICIA<br>DE LA CIUDAD DE MÉXICO |                   | VERSIÓN 3.0                          |
| Consejo de la Judicatura                                | RESERVA DEL GASTO |                                      |

| Fecha de<br>Documento       | Fecha en que se desea que aparezca registrada la reserva |
|-----------------------------|----------------------------------------------------------|
| Fecha de<br>Contabilización | Fecha en que se contabilizará la reserva                 |
| Sociedad                    | Unidad Organizativa.                                     |
| Moneda                      | Tipo de moneda (MXN)                                     |

**Nota:** Los campos de Fecha de documento y Fecha contabilización los propone el sistema con la fecha del día en que se realiza la reserva

Pantalla con los valores Ingresados:

| Crear reserva de recursos: Acceso |            |
|-----------------------------------|------------|
| 2 🗵                               |            |
| Clase documento                   | [11]       |
| Fecha de documento                | 18.04.2015 |
| Fecha contab.                     | 18.04.2015 |
| Sociedad                          | 1900       |
| Moneda/T/C                        | MXN 🗇      |
| Fecha de conversión               |            |
|                                   |            |
|                                   |            |
|                                   |            |
|                                   |            |
|                                   |            |
| Modelo                            |            |
| Documento modelo                  |            |
|                                   |            |

Una vez registrados los campos necesarios, presionar el botón (Entrada rápida) y posteriormente el sistema nos presenta la siguiente Pantalla:

| 1                                                       | MANUAL DE USUARIO | NOMENCLATURA:<br>E17-MatCapacitacion |
|---------------------------------------------------------|-------------------|--------------------------------------|
| TRIBUNAL SUPERIOR DE JUSTICIA<br>DE LA CIUDAD DE MÉXICO |                   | VERSIÓN 3.0                          |
| Consejo de la Judicatura                                | RESERVA DEL GASTO |                                      |
| Crear reserva de recursos: Pant.resumen                 |                   |                                      |
| 😃 🖪 🗟 🍄 💋 🗅 🛱 🧏 Reg.prelim. 🖓 Entrada                   |                   |                                      |

| N° c | docum   | ento          | S Nuevo        | s              | Fecha documento | 18.04.2015 |             |               |       |    |      |           |
|------|---------|---------------|----------------|----------------|-----------------|------------|-------------|---------------|-------|----|------|-----------|
| Cla  | se doo  | cumento 11    | Reserva recu   | rsos sin work. | Fecha reserva   | 18.04.2015 |             |               |       |    |      |           |
| Soc  | ciedad  | 1900          | Trib Super Ju  | st Dist Fed    | Moneda/T/C      | MXN        |             |               |       |    |      |           |
| Text | to de d | loc.          |                |                |                 |            |             |               |       |    |      |           |
| Mor  | neda    | MXN           |                |                |                 |            |             |               |       |    |      |           |
| Sur  | ma tota | al            | 0.00           |                |                 |            |             |               |       |    |      |           |
|      |         |               |                |                |                 |            |             |               |       |    |      |           |
| P    | Posicio | nes doc.      |                |                |                 |            |             |               |       |    |      |           |
|      | Pos     | Centro gestor | Área funcional | Fondo          | PosPre          |            | Per.presup. | Importe total | Texto | Di | v Ce | entro c 🛅 |
|      |         |               |                |                |                 |            | 5           |               |       |    |      | -         |
|      |         |               |                |                |                 |            |             | 1             |       |    |      | -         |
|      |         |               |                |                |                 |            |             |               |       |    |      |           |
|      |         |               |                |                |                 |            |             |               |       |    |      |           |
|      |         |               |                |                |                 |            |             |               |       |    |      |           |
|      |         |               |                |                |                 |            |             |               |       |    |      |           |
|      |         |               |                |                |                 |            |             |               |       |    |      |           |
|      |         |               |                |                |                 |            |             |               |       |    |      |           |
|      |         |               |                |                |                 |            |             |               |       |    |      |           |
|      |         |               |                |                |                 |            |             |               |       |    |      |           |
|      |         |               |                |                |                 |            |             |               |       |    |      |           |
|      |         |               |                |                |                 |            |             |               |       |    |      |           |
|      |         |               |                |                |                 |            |             |               |       |    |      | -         |
|      |         |               |                |                |                 |            |             |               |       |    |      | -         |
|      |         | ▲ ▶           |                |                |                 |            |             |               |       |    |      | 4 F       |
| Po   | osicion | ar            |                |                | Posición docum  | . θ/ θ     |             |               |       |    |      |           |

En la pantalla anterior debemos registrar los siguientes campos:

| Campo          | Descripción                                                                                                    |
|----------------|----------------------------------------------------------------------------------------------------|
| Centro Gestor  | Representa la Estructura Administrativa.                                                                          |
| Área funcional | Se refiere a la concatenación de la Clasificación Funcional, Estructura de Resultado y<br>Programa Presupuestario |
| Fondo          | Representa a la Estructura Económica.                                                                             |
| Posición       | Representa a la Estructura Económica                                                                              |
| Presupuestaria |                                                                                                    |
| Período        | Date que por convirá para llovar el control monsuel del Presupueste                                               |
| Presupuestal   | Dato que nos servira para nevar el control mensual del Presupuesto.                                               |
| Importe        | Monto del suplemento a realizar a las combinaciones de las claves presupuestarias                                 |
| Texto          | Texto para descripción                                                                                            |

Reserva de Recursos con Campos Registrados:

| TRIBUNAL SUPERIOR DE JUSTICIA<br>DE LA CIUDAD DE MÉXICO |                        |                         |                 | MANUAL DE USUARIO |                       |                       |                         |                      | NOMENCLATURA:<br>E17-MatCapacitacion |          |  |
|---------------------------------------------------------|------------------------|-------------------------|-----------------|-------------------|-----------------------|-----------------------|-------------------------|----------------------|--------------------------------------|----------|--|
|                                                         |                        |                         |                 |                   |                       |                       | VE                      | RSIÓN                | 3.0                                  |          |  |
| T                                                       | ) Conse<br>cJCDM       | ejo de la Juc<br>IX     | dicatura        |                   | RESERVA               | DEL GAS               | бто                     |                      |                                      |          |  |
| Crea                                                    | ar reserv              | a de recurso            | os: Pant        | .resumen          |                       |                       |                         |                      |                                      |          |  |
| ۲                                                       | 886                    |                         | Reg.prelim.     | ©≌Entrada         |                       |                       |                         |                      |                                      |          |  |
| V° docur                                                | mento                  |                         | 🚭 Nuevos        | Fed               | cha documento 18.04.3 | 2015                  |                         |                      |                                      |          |  |
| Clase do                                                | ocumento               | 11 Res                  | serva recurso   | os sin work Feo   | cha reserva 18.04.3   | 2015                  |                         |                      |                                      |          |  |
| Sociedad                                                | d                      | 1900 Trib               | Super Just      | Dist Fed Mo       | neda/T/C MXN          |                       |                         |                      |                                      |          |  |
| Texto de                                                | doc.                   | Reserva para Ga         | isto en capítu  | ilo 2000          |                       |                       |                         |                      |                                      |          |  |
| Moneda                                                  |                        | MXN                     |                 |                   |                       |                       |                         |                      |                                      |          |  |
| Suma tot                                                | tal                    |                         | 500.00          |                   |                       |                       |                         |                      |                                      |          |  |
|                                                         |                        | Total en moneda         | a de la trans-  | a section a       |                       |                       |                         |                      |                                      |          |  |
| Posici                                                  |                        | Total en moneux         | a ue la lialiso | accion            |                       |                       |                         |                      |                                      |          |  |
|                                                         | ones doc.              | Total en moneux         | a de la transa  | accion            |                       |                       |                         |                      |                                      |          |  |
| Pos                                                     | ones doc.<br>Centro ge | stor Área fui           | ncional         | Fondo             | PosPre                | Per.presup.           | Importe total           | Texto                | Div                                  | Centro c |  |
| Pos                                                     | Centro ge<br>419J032   | stor Área fui<br>121101 | ncional<br>E001 | Fondo<br>1110     | PosPre<br>21111100    | Per.presup.<br>04-ABR | Importe total 500.00    | Texto<br>Gastos 2111 | Div                                  | Centro c |  |
| Pos 1                                                   | Centro ge<br>419J032   | stor Área fui<br>121101 | ncional<br>E001 | Fondo<br>1110     | PosPre<br>21111100    | Per.presup.<br>04-ABR | Importe total<br>500.00 | Texto<br>Gastos 2111 | Div                                  | Centro c |  |
| Pos 1                                                   | Centro ge<br>419J032   | stor Área fui<br>121101 | ncional<br>E001 | Fondo<br>1110     | PosPre<br>21111100    | Per.presup.<br>04-ABR | Importe total<br>500.00 | Texto<br>Gastos 2111 | Div                                  | Centro c |  |

Una vez registrados los campos necesarios, se deberá presionar el botón <sup>(1)</sup> (Verificar) que se encuentra en la barra de herramientas, este botón no sirve para verificar que la información registrada este correcta, en caso de que no mande ningún error el sistema nos manda el siguiente mensaje <sup>(2)</sup> Verificaciones realizadas con éxito. Posteriormente se deberá dar clic sobre el botón

Grabar) y los datos serán guardados. El sistema generará un número de documento contable que aparecerá en la barra inferior izquierda de la pantalla
 Doc.presupuestario 300000078 contabilizado

### **3.2 Modificar de Reserva del Recurso:**

#### 3.2.1 Paso 1: Ingresar a la transacción FMX2

En el árbol de usuario está en la siguiente ruta:

|                                                         | MANUAL DE USUARIO        | NOMENCLATURA:<br>E17-MatCapacitacion |
|---------------------------------------------------------|--------------------------|--------------------------------------|
| TRIBUNAL SUPERIOR DE JUSTICIA<br>DE LA CIUDAD DE MÉXICO |                          | VERSIÓN 3.0                          |
|                                                         | <b>RESERVA DEL GASTO</b> |                                      |
| Consejo de la Judicatura                                |                          |                                      |
|                                                         |                          |                                      |

| Image: Second second secon |
|----------------------------------------------------------------------------------------------------|
| ★ Al Finanzas                                                                                                    |
|                                                                                                    |
| 🕨 🗀 Gestión financiera                                                                                                    |
| SAP Financial Supply Chain Management                                                                                                    |
| Controlling                                                                                                    |
| <ul> <li>Controlling empresarial</li> </ul>                                                                                                    |
| Grategic Enterprise Management                                                                                                    |
| Gestión de inversiones                                                                                                    |
| Sistema de proyectos                                                                                                    |
| Gestion de bienes inmuebles                                                                                                    |
| <ul> <li>Administracion flexible de bienes inmuebles</li> <li>Constitúe Rúblice</li> </ul>                                                                                                    |
| Gestion Publica                                                                                                    |
| Control presupuestano                                                                                                    |
| <ul> <li>Datos maestros</li> <li>Presupuestación</li> </ul>                                                                                                    |
|                                                                                                    |
| Contabilización                                                                                                    |
| Bloqueo de recursos                                                                                                    |
| <ul> <li>Reserva de recursos</li> </ul>                                                                                                    |
| • Ø FMX1 - Crear                                                                                                    |
| <ul> <li>O FMX2 - Modificar</li> </ul>                                                                                                    |
| <ul> <li>Ø FMX3 - Visualizar</li> </ul>                                                                                                    |

O ingresar directamente:

| ¢ | <u>M</u> enú | <u>T</u> ratar | <u>F</u> avoritos |
|---|--------------|----------------|-------------------|
| C | <b>F</b> MX  | 2              | • ] (             |

Cuando ingresamos a la transacción se despliega la siguiente pantalla:

| 1                                                       | MANUAL DE USUARIO | NOMENCLATURA:<br>E17-MatCapacitacion |
|---------------------------------------------------------|-------------------|--------------------------------------|
| TRIBUNAL SUPERIOR DE JUSTICIA<br>DE LA CIUDAD DE MÉXICO |                   | VERSIÓN 3.0                          |
| Consejo de la Judicatura                                | RESERVA DEL GASTO |                                      |
| Modificar reserva de recu                               | rsos: Acceso      |                                      |

| mouniouric    | Serva de recarsos, Acceso |  |
|---------------|---------------------------|--|
| 🎿 🖪 🎛         |                           |  |
|               |                           |  |
| Nº documento  | 30000078                  |  |
| Posición doc. |                           |  |

El sistema en automático nos propone el número de documento de la última reserva de recursos creada, si se desea ver otra reserva de recursos distinta ingrese el número correcto. Puede modificar todas o una posición en específico si indica en el campo Posición doc.

Posteriormente oprima el botón <sup>2</sup> (Entrada rápida) para visualizar la información y el sistema nos desplegara la siguiente Pantalla:

| Мо                                                 | Modificar reserva de recursos: Pant.resumen           |                                     |                                                                                                   |                                                                      |                                     |       |             |                |     |              |
|----------------------------------------------------|-------------------------------------------------------|-------------------------------------|---------------------------------------------------------------------------------------------------|----------------------------------------------------------------------|-------------------------------------|-------|-------------|----------------|-----|--------------|
| ٨                                                  | 8 8 8 4                                               | i 📝 (                               | 🗋 🛱 💅 🕅 Entrada                                                                                   | Consumo                                                              |                                     |       |             |                |     |              |
| N° dod<br>Clase<br>Socie<br>Texto<br>Monee<br>Suma | cumento<br>documento<br>dad<br>de doc.<br>da<br>total | 30000<br>11<br>1900<br>Resen<br>MXN | 0078 Contabiliza<br>Reserva recursos<br>Trib Super Just Di<br>va para Gasto en capítulo<br>500.00 | Fecha docume<br>sin work Fecha reserva<br>ist Fed Moneda/T/C<br>2000 | nto 18.04.2015<br>18.04.2015<br>MXN |       |             |                |     |              |
| Pos                                                | iciones doc.                                          |                                     |                                                                                                   |                                                                      |                                     |       |             |                |     |              |
| P                                                  | Importe tota                                          |                                     | Texto                                                                                             | PosPre                                                               | Centro gestor                       | Fondo | Per.presup. | Área funcional | Div | Centro cos 🛅 |
| 1                                                  | -                                                     | 500.00                              | Gastos 2111                                                                                       | 21111100                                                             | 419J032                             | 1110  | 04-ABR      | 121101E001     |     | -            |
|                                                    |                                                       |                                     |                                                                                                   |                                                                      |                                     |       |             |                |     | -            |
|                                                    |                                                       |                                     |                                                                                                   |                                                                      |                                     |       |             |                |     |              |
|                                                    |                                                       |                                     |                                                                                                   |                                                                      |                                     |       |             |                |     |              |
|                                                    |                                                       |                                     |                                                                                                   |                                                                      |                                     |       |             |                |     |              |
|                                                    |                                                       |                                     |                                                                                                   |                                                                      |                                     |       |             |                |     |              |
|                                                    |                                                       |                                     |                                                                                                   |                                                                      |                                     |       |             |                |     |              |
|                                                    |                                                       |                                     |                                                                                                   |                                                                      |                                     |       |             |                |     |              |
|                                                    |                                                       |                                     |                                                                                                   |                                                                      |                                     |       |             |                |     |              |
|                                                    |                                                       |                                     |                                                                                                   |                                                                      |                                     |       |             |                |     |              |
|                                                    |                                                       |                                     |                                                                                                   |                                                                      |                                     |       |             |                |     |              |
|                                                    |                                                       |                                     |                                                                                                   |                                                                      |                                     |       |             |                |     |              |
|                                                    |                                                       |                                     |                                                                                                   |                                                                      |                                     |       |             |                |     |              |
|                                                    |                                                       |                                     |                                                                                                   |                                                                      |                                     |       |             |                |     |              |
|                                                    | 4 F                                                   |                                     |                                                                                                   |                                                                      |                                     |       |             |                |     | 4 1          |

En la pantalla superior se pueden realizar los cambios necesarios pero únicamente en los campos con fondo blanco, los campos sombreados en azul no pueden modificarse

Si desea liberar una posición debido a que ya no se utilizará y desea devolver el presupuesto al disponible, seleccione la posición deseada de la reserva visualice el detalle

|                                                         | MANUAL DE USUARIO | NOMENCLATURA:<br>E17-MatCapacitacion |
|---------------------------------------------------------|-------------------|--------------------------------------|
| TRIBUNAL SUPERIOR DE JUSTICIA<br>DE LA CIUDAD DE MÉXICO |                   | VERSIÓN 3.0                          |
| Consejo de la Judicatura                                | RESERVA DEL GASTO |                                      |

oprimiendo el botón y posteriormente active el campo Posición concluida, una vez activado el campo se deberá dar click en el botón 🗄 (Grabar) tal y como se muestra en la Pantalla:

| Modificar re           | serva de recursos: Im.detall.                                                    |
|------------------------|----------------------------------------------------------------------------------|
| 68 68 12 48 2          | 🕻 🖆 📝 🛅 🕅 Entrada 🛛 🖪 Consumo                                                    |
| Posición doc.<br>Texto | 300000078         1         Posicionar         /         1           Gastos 2111 |
| Control                |                                                                                  |
| Posición concluio      | da 📄 Posición bloqueada 📄 Bloq.posición 📫 Más                                    |
| Valores                |                                                                                  |
| Moneda                 | MXN                                                                              |
| Importe total          | 500.00                                                                           |
| Importe abierto        | 500.00                                                                           |
| Otros datos            |                                                                                  |
| Acreedor               |                                                                                  |
|                        |                                                                                  |
| Bloque de imputaci     | ón                                                                               |
| Fondo                  | 1110 PP 04-ABR                                                                   |
| Centro de coste        |                                                                                  |
| Área funcional         | 121101E001                                                                       |
| Centro gestor          | 419J032 PosPre 21111100                                                          |
|                        | 🖻 Más                                                                            |

Una vez que se hayan realizado las modificaciones pertinentes se deberá dar clic sobre el botón (Verificar) y posteriormente el sistema generara un mensaje Verificaciones realizadas con éxito . Una vez que se haya verificado que no existen errores, se deberá dar clic sobre el botón (Grabar) y el sistema nos mandará el siguiente mensaje: Doc.presupuestario 30000078 modificado

### 3.2 Visualizar de Reserva del Recurso:

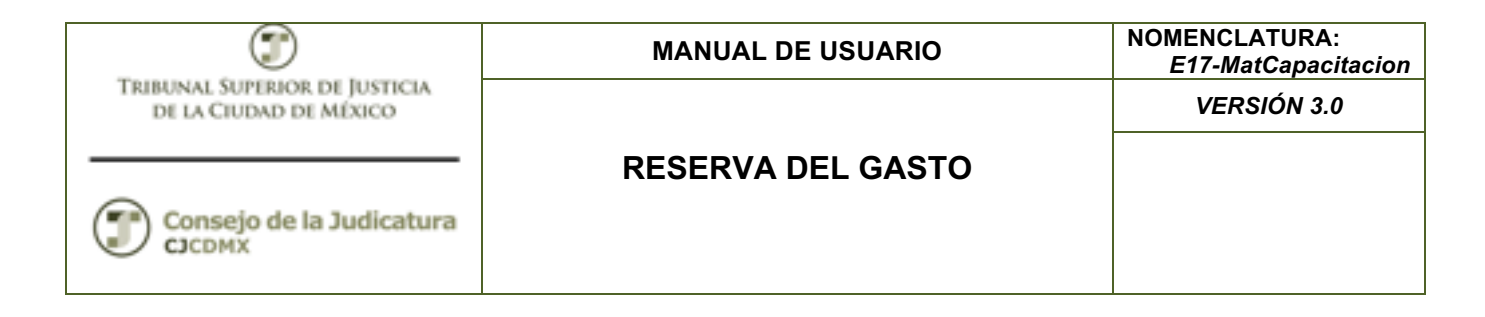

# 3.2.1 Paso 1: Ingresar a la transacción FMX3

En el árbol de usuario está en la siguiente ruta:

| SAP Easy Access                                             |
|-------------------------------------------------------------|
| 🕼 🔄 🛯 🏷 🛛 👫 Otro menú 👘 😹 🕮 🥒 🛛 🔻 🔺 🛛 🚱 Crear rol           |
| 🝷 🔂 Finanzas                                                |
| 🕨 🛄 Gestión financiera                                      |
| SAP Financial Supply Chain Management                       |
| Controlling                                                 |
| Controlling empresanal                                      |
| Gestión de inversiones                                      |
| <ul> <li>Sistema de proyectos</li> </ul>                    |
| Gestión de bienes inmuebles                                 |
| 🕨 🗀 Administración flexible de bienes inmuebles             |
| <ul> <li>Gestión Pública</li> </ul>                         |
| <ul> <li>Control presupuestario</li> </ul>                  |
| <ul> <li>Datos maestros</li> <li>Decompositorián</li> </ul> |
| Presupuestacion     Contabilización                         |
|                                                             |
| Bloqueo de recursos                                         |
| ✓                                                           |
| • 😥 FMX1 - Crear                                            |
| <ul> <li>P FMX2 - Modificar</li> </ul>                      |
| <ul> <li>M FMX3 - Visualizar</li> </ul>                     |

O ingresar directamente:

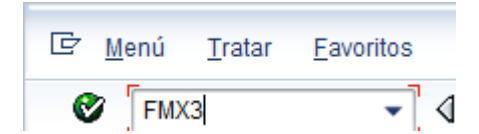

Cuando ingresamos a la transacción se despliega la siguiente pantalla:

| ٢                                                       | MANUAL DE USUARIO | NOMENCLATURA:<br>E17-MatCapacitacion |
|---------------------------------------------------------|-------------------|--------------------------------------|
| TRIBUNAL SUPERIOR DE JUSTICIA<br>DE LA CIUDAD DE MÉXICO |                   | VERSIÓN 3.0                          |
| Consejo de la Judicatura                                | RESERVA DEL GASTO |                                      |

| Visualizar reserva de recursos: Acceso |          |  |  |  |
|----------------------------------------|----------|--|--|--|
| 2 🖪 🛅                                  |          |  |  |  |
|                                        |          |  |  |  |
| Nº documento<br>Posición doc.          | 30000078 |  |  |  |

El sistema en automático nos propone el número de documento de la última reserva de recursos creada, si se desea ver otra reserva de recursos distinta ingrese el número correcto. Puede modificar todas o una posición en específico si indica en el campo Posición doc.

Posteriormente oprima el botón <sup>2</sup> (Entrada rápida) para visualizar la información y el sistema nos desplegara la siguiente Pantalla:

|                                 | visualizar reserva de recursos. Pant resumen                                                                                                    |               |       |             |          |               |       |             |                |     |             |   |
|---------------------------------|----------------------------------------------------------------------------------------------------|---------------|-------|-------------|----------|---------------|-------|-------------|----------------|-----|-------------|---|
| <                               | 😃 📴 🛃 🕼 Consumo                                                                                                    |               |       |             |          |               |       |             |                |     |             |   |
| N<br>C<br>S<br>T<br>E<br>M<br>S | Nº documento     300000078     Contabiliza     Fecha documento     18.04.2015       Clase documento     11     Reserva recursos sin work     Fecha reserva     18.04.2015       Sociedad     1900     Trib Super Just Dist Fed     Moneda/TI/C     MXN       Texto de doc.     Reserva para Gasto en capítulo 2000     Moneda     MXN       Suma total     500.00     500.00 |               |       |             |          |               |       |             |                |     |             |   |
|                                 | Posiciones doc.                                                                                                    |               |       |             |          |               |       |             |                |     |             |   |
|                                 | P                                                                                                    | Importe total |       | Texto       | PosPre   | Centro gestor | Fondo | Per.presup. | Área funcional | Div | Centro cost |   |
|                                 | 1                                                                                                    | 5             | 00.00 | Gastos 2111 | 21111100 | 419J032       | 1110  | 04-ABR      | 121101E001     |     |             | - |
|                                 |                                                                                                    |               |       |             |          |               |       |             |                |     |             | * |
|                                 |                                                                                                    |               |       |             |          |               |       |             |                |     |             |   |
|                                 |                                                                                                    |               |       |             |          |               |       |             |                |     |             |   |
|                                 |                                                                                                    |               |       |             |          |               |       |             |                |     |             |   |
|                                 |                                                                                                    |               |       |             |          |               |       |             |                |     |             |   |
|                                 |                                                                                                    |               |       |             |          |               |       |             |                |     |             |   |
|                                 |                                                                                                    |               |       |             |          |               |       |             |                |     |             |   |
|                                 |                                                                                                    |               |       |             |          |               |       |             |                |     |             |   |
|                                 |                                                                                                    |               |       |             |          |               |       |             |                |     |             |   |
|                                 |                                                                                                    |               |       |             |          |               |       |             |                |     |             |   |
|                                 |                                                                                                    |               |       |             |          |               |       |             |                |     |             |   |
|                                 |                                                                                                    |               |       |             |          |               |       |             |                |     |             | ٠ |
|                                 |                                                                                                    |               |       |             |          |               |       |             |                |     |             | • |
|                                 |                                                                                                    | 4 F           | 333   |             |          |               |       |             |                |     | 4 1         |   |

Como se puede ver, todos los campos de la pantalla anterior están sombreados de color azul claro por lo que no puede modificarse nada, solamente se puede visualizar.

|                                                         | MANUAL DE USUARIO | NOMENCLATURA:<br>E17-MatCapacitacion |
|---------------------------------------------------------|-------------------|--------------------------------------|
| TRIBUNAL SUPERIOR DE JUSTICIA<br>DE LA CIUDAD DE MÉXICO |                   | VERSIÓN 3.0                          |
| Consejo de la Judicatura                                | RESERVA DEL GASTO |                                      |

#### Glosario:

**Sociedad**. Es la clave con la que está identificado nuestro organismo en el sistema en este caso es 1900 para el TSJCDMX y 2000 para el Consejo de la Judicatura, por lo que siempre ingresaremos dicho valor.

**Entidad CP.** Se refiere a la Entidad de Control Presupuestal en nuestro caso es 1900 para el TSJCDMX y 2000 para el Consejo de la Judicatura